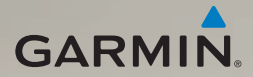

# nüvi<sup>®</sup> 2400-serie snelstartgids

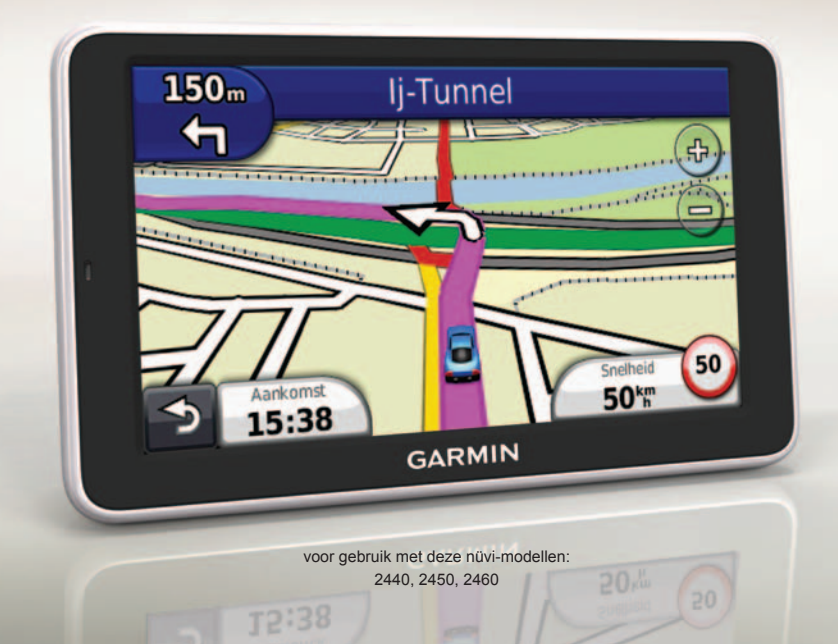

### Aan de slag

### **WAARSCHUWING**

Lees de gids *Belangrijke veiligheids- en productinformatie* in de verpakking voor productwaarschuwingen en andere belangrijke informatie.

Voer de volgende taken uit als u het toestel voor de eerste keer gebruikt.

- 1. Het toestel aansluiten op voertuigvoeding (pagina 2).
- 2. Het toestel bevestigen (pagina 4).
- 3. Het toestel registreren (pagina 5).
- 4. Controleren op updates.
  - Software-updates (pagina 5).
  - Gratis kaartupdate (pagina 5).
- 5. De volledige gebruikershandleiding downloaden (pagina 5).

# Het toestel aansluiten op voertuigvoeding

### **MWAARSCHUWING**

Dit product bevat een lithium-ionbatterij. Ter voorkoming van persoonlijk letsel en schade aan het product als gevolg van blootstelling van de batterij aan extreme hitte, dient u het toestel uit het voertuig te verwijderen als u het voertuig verlaat of buiten het bereik van direct zonlicht te bewaren.

Laad het toestel op alvorens het op batterijvoeding te gebruiken.

- 1. Plaats de onderkant van het toestel in de steun.
- 2. Kantel het toestel naar achteren totdat deze vastklikt.

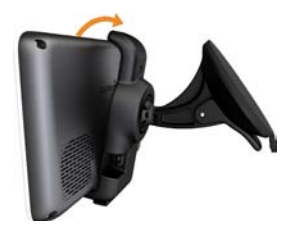

Steek de voertuigvoedingskabel ① in de mini-USB-connector ② op de steun.

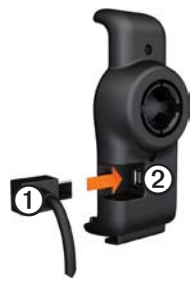

- Sluit het andere uiteinde van de voedingskabel aan op een stroomvoorziening in uw auto.
- Als u in Europa een verkeersinformatieontvanger gebruikt, sluit de antenne dan aan op de ontvanger en bevestig deze met zuignappen aan de voorruit.

Nadat het toestel is aangesloten op voertuigvoeding, gebeurt het volgende.

- · Het toestel wordt ingeschakeld.
- Het toestel ontvangt satellietsignalen. Als ten minste één attl-balk groen is, ontvangt het toestel satellietsignalen.
- OPMERKING: het toestel dient mogelijk vrij zicht op de satellieten te hebben om satellietsignalen te kunnen ontvangen.
- Het toestel wordt opgeladen terwijl u rijdt. op de statusbalk geeft de status van de interne batterij aan.

### Het toestel monteren

### OPMERKING

Voordat u het toestel monteert: raadpleeg de gids Belangrijke veiligheids- en productinformatie voor informatie over wetgeving op het gebied van montage op de voorruit.

- 1. Verwijder de doorzichtige plastic laag van de zuignap.
- 2. Maak de voorruit en de zuignap schoon en droog met een pluisvrije doek.
- 3. Druk de zuignap op de voorruit.
- 4. Duw tijdens het drukken de hendel terug in de richting van de ruit.
- 5. Klik de steun ① vast op de zuignapsteun ②.

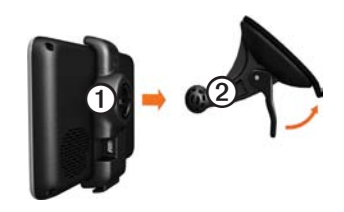

# Mijn Dashboard

Gebruik Mijn Dashboard voor het registreren van uw toestel, het controleren op software- en kaartupdates, toegang tot producthandleidingen en ondersteuning, enzovoort.

### Mijn Dashboard instellen

- 1. Sluit de USB-kabel aan op de micro-USB-connector op het toestel.
- Sluit de USB-kabel aan op de USBpoort op de computer.
- Dubbeltik op 
  <u>om</u> om de webpagina Mijn
  Dashboard te openen.

**OPMERKING:** als A niet verschijnt of als u Windows<sup>®</sup> 7 of een Mac<sup>®</sup>computer gebruikt, ga dan naar www.garmin.com/dashboard.

4. Volg de instructies op het scherm.

#### Het toestel registreren

- 1. Klik in Mijn Dashboard op Nu registreren.
- 2. Volg de instructies op het scherm.
- 3. Bewaar uw originele aankoopbewijs of een fotokopie op een veilige plek.

### De software bijwerken

- 1. Mijn Dashboard openen (pagina 4).
- 2. Het toestel registreren (pagina 5).
- Klik onder Software-updates op Nu bijwerken.
- 4. Volg de instructies op het scherm.

### nüMaps Guarantee

Uw toestel komt in aanmerking voor een gratis kaartupdate binnen 60 dagen nadat u satellieten hebt gezocht terwijl u een rit met uw nüvi maakt. U komt niet in aanmerking voor de gratis kaartupdate als u per telefoon registreert of langer dan zestig dagen wacht nadat u satellieten hebt gezocht en voor het eerst met de nüvi een rit hebt gemaakt. Ga voor meer informatie naar www.garmin.com/numaps.

#### Kaarten bijwerken

- 1. Mijn Dashboard openen (pagina 4).
- 2. Het toestel registreren (pagina 5).
- 3. Klik onder Kaartupdates op Nu bijwerken.
- 4. Volg de instructies op het scherm.

# De gebruikershandleiding downloaden

De gebruikershandleiding voor uw toestel is beschikbaar op de website van Garmin.

- 1. Mijn Dashboard openen (pagina 4).
- 2. Het toestel registreren (pagina 5).
- 3. Klik op Handleidingen.

Er wordt een lijst met producthandleidingen in diverse talen weergegeven.

- 4. Klik op **Downloaden** naast de gewenste handleiding.
- Klik op 🛅 om het bestand op uw computer op te slaan.

### Overzicht van het toestel

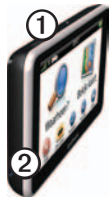

| 1 | Aan-uitknop                      |
|---|----------------------------------|
| 2 | microSD <sup>™</sup> -kaartsleuf |

### De aan-uitknop gebruiken

- 1. Druk kort op de **aan-uitknop** om extra opties weer te geven.
- 2. Selecteer een optie:

- Tik op de schuifbalk en versleep deze als u de helderheid van het scherm wilt aanpassen.
- Tik op Uit als u het toestel wilt uitschakelen.
- Houd de **aan-uitknop** 10 seconden ingedrukt als u het toestel wilt resetten.
- Houd de aan-uitknop kort ingedrukt als u het menu wilt afsluiten.

# Nuttige punten

De gedetailleerde kaarten op uw toestel bevatten nuttige punten, bijvoorbeeld restaurants, hotels en garagebedrijven.

# Een nuttig punt zoeken per categorie

- Tik in het hoofdmenu op Waarheen? > Nuttige punten.
- 2. Selecteer een categorie.
- 3. Selecteer indien nodig een subcategorie.
- 4. Selecteer een bestemming.
- 5. Tik op Ga!.

Tik op  $\blacksquare$  > Sla op op deze pagina als u de locatie wilt opslaan in een map Favorieten op het toestel. In de map Favorieten kunt u de locatie van uw werk, huis en andere veelbezochte bestemmingen opslaan.

- 6. Selecteer indien nodig een optie:
  - Tik op Rijden om de route te berekenen die u met de auto wilt afleggen.
  - Tik op Lopen om de route te berekenen die u te voet wilt afleggen.
  - Tik op Openbaar vervoer om de route te berekenen die u gecombineerd te voet en met het openbaar vervoer wilt afleggen.

OPMERKING: u moet cityXplorer<sup>™</sup>-kaarten op het toestel geladen hebben om te kunnen navigeren met openbaar vervoer. Ga naar www.garmin.com om cityXplorer-kaarten te kopen.

### Het hoofdmenu gebruiken

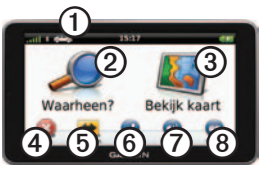

- Tik op ① om een transportmodus te selecteren.
- Tik op ② om een bestemming te zoeken.
- Tik op ③ om de kaart weer te geven.
- Tik op ④ om een route te stoppen.
- Tik op (5) om binnen een route om te rijden.
- Op sommige modellen kunt u op tikken om te bellen wanneer het toestel is aangesloten op een compatibele mobiele telefoon.

Zie www.garmin.com/bluetooth voor informatie.

- Tik op ⑦ om het volume te regelen.
- Tik op (3) om het menu met extra's en instellingen te openen.

### Uw route op de kaart

### OPMERKING

Het pictogram met de snelheidslimiet dient alleen ter informatie en de bestuurder is te allen tijde zelf verantwoordelijk voor het opvolgen van aangegeven snelheidsbeperkingen en veilige deelname aan het verkeer. Garmin is niet verantwoordelijk voor verkeersboetes of waarschuwingen die u mogelijk ontvangt als u zich niet houdt aan van toepassing zijnde verkeersregels en verkeersborden.

Uw route wordt met een rode lijn op de kaart aangegeven. Als u van de oorspronkelijke route afwijkt, berekent het toestel de route opnieuw. Het pictogram maximumsnelheid verschijnt mogelijk als u zich op een grote weg bevindt.

### De kaartfuncties gebruiken

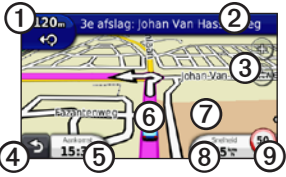

• Tik op ① om de volgende afslag weer te geven.

Als er een afbeelding van een knooppunt bestaat, wordt het knooppuntbeeld weergegeven.

- Tik op ② om de lijst met afslagen weer te geven.
- Tik op ③ om in en uit te zoomen.
- Tik op ④ om terug te gaan naar het hoofdmenu.
- U kunt in elk scherm op ④ tikken en vasthouden om terug te gaan naar het hoofdmenu.
- Tik op (5) als u het gegevensveld wilt wijzigen.
- Tik op (6) om de pagina Waar ben ik? weer te geven.

- Tik op ⑦ en versleep deze om andere gebieden op de kaart te bekijken.
- Tik op (3) om reisinformatie weer te geven.
- Tik op ③ om de maximumsnelheid te wijzigen als het pictogram voor de maximumsnelheid op de kaart onjuist is.

## myTrends gebruiken

Als u met het toestel ingeschakeld rijdt, verzamelt myTrends<sup>™</sup> informatie op basis waarvan het toestel probeert te voorspellen wanneer u naar een bekende bestemming rijdt, zoals naar uw werk of naar huis. Als myTrends is geactiveerd, worden de bestemming en de vermoedelijke tijd van aankomst op de navigatiebalk van de kaart weergegeven. Als er een verkeersontvanger is aangesloten, wordt er ook verkeersinformatie weergegeven op de navigatiebalk. myTrends werkt alleen voor locaties die als favorieten zijn opgeslagen (pagina 7).

Als er myTrends-informatie op de navigatiebalk wordt weergegeven, kunt u op de navigatiebalk tikken om routeinformatie weer te geven.

# Transportmodi

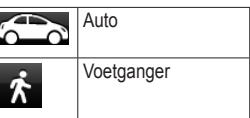

De manier waarop de route wordt berekend, verschilt per transportmodus.

Bij de modus Auto bijvoorbeeld, wordt de geschatte tijd van aankomst berekend op basis van de maximumsnelheid van de wegen op de route. Bij de modus Voetganger wordt de tijd van aankomst berekend op de loopsnelheid.

### Over verkeersinformatie

### OPMERKING

Garmin is niet verantwoordelijk voor de nauwkeurigheid van de verkeersinformatie.

Bepaalde modellen kunnen via een verkeersinformatie-ontvanger verkeersinformatie ontvangen. Het FM TMC-verkeersabonnement is automatisch geactiveerd en vereist geen extra aanschaf van een abonnement om deze functie te activeren. De FM TMC-ontvanger is geïntegreerd in de voertuigvoedingskabel die is meegeleverd in de doos.

Ga naar www.garmin.com/traffic voor meer informatie over verkeersinformatieontvangers en dekkingsgebieden.

# Handmatig verkeer op uw route vermijden

- Tik op de kaart op 🖘.
- 2. Tik op Verkeer op route.
- 3. Tik op de pijlen om indien nodig andere vertragingen op uw route weer te geven.
- 4. Tik op Vermijd.

### Het verkeersinformatiescherm weergeven

Op de kaart met verkeersinformatie worden met kleurcodes de verkeersstroom en vertragingen op wegen in de buurt weergegeven.

- Tik op de kaart op 💿.
- Tik op Verkeerskaart om de verkeerssituaties op een kaart weer te geven.

### Uw telefoon koppelen

Op bepaalde nüvi-modellen is handsfree bellen beschikbaar. Voordat u kunt koppelen, moeten de telefoon en het toestel zijn ingeschakeld en minder dan 10 meter (33 voet) van elkaar zijn verwijderd.

- 1. Schakel de Bluetooth<sup>®</sup>-component van uw telefoon in.
- 2. Tik op Extra > Instellingen > Bluetooth.
- Tik op Bluetooth > Ingeschakeld > Sla op.
- 4. Tik op Telefoon toevoegen > OK.
- 5. Selecteer de telefoon en tik op OK.
- Voer de Bluetooth-pincode (1234) voor uw toestel op de telefoon in.

# Voedingskabels

Uw toestel kan op de volgende manieren van stroom worden voorzien:

- · Voertuigvoedingskabel
- SB-kabel (optionele accessoire)
- Netadapter (optionele accessoire)

# Meer informatie

Meer informatie over dit product vindt u op de website van Garmin.

- Ga naar www.garmin.com/ontheroad.
- Ga naar http://buy.garmin.com om accessoires aan te schaffen.
- Tik op Extra > Help.

### Contact opnemen met Garmin Product Support

Neem contact op met Garmin Product Support als u vragen hebt over dit product.

- Ga in de V.S. naar www.garmin.com /support of bel Garmin USA op (800) 800.1020.
- Bel in het V.K. met Garmin (Europe) Ltd. op 0808 2380000.
- Ga in Europa naar www.garmin.com /support en klik op Contact Support voor lokale ondersteuningsinformatie of neem telefonisch contact op met Garmin (Europe) Ltd. via +44 (0) 870.8501241.

Garmin<sup>®</sup>, het Garmin-logo en nüvi<sup>®</sup> zijn handelsmerken van Garmin Ltd. of haar dochtermaatschappijen, geregistreerd in de Verenigde Staten en andere landen. cityXplorer<sup>™</sup>, myTrends<sup>™</sup> en nüMaps Guarantee<sup>™</sup> zijn handelsmerken van Garmin Ltd. of haar dochtermaatschappijen. Deze handelsmerken mogen niet worden gebruikt zonder uitdrukkelijke toestemming van Garmin. Het merk en de logo's van Bluetooth<sup>®</sup> zijn eigendom van Bluetooth SIG, Inc. en voor het gebruik van deze naam door Garmin is een licentie verkregen. Mac<sup>®</sup> is een handelsmerk van Apple Computer, Inc. en is geregistreerd in de Verenigde Staten en andere landen. microSD<sup>™</sup> is een handelsmerk van SD-3C, LLC.

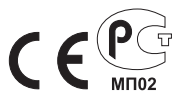

© 2011 Garmin Ltd. of haar dochtermaatschappijen